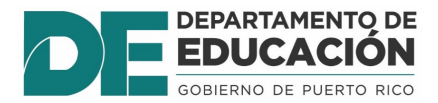

## Guía Registro Admin- Flujo de solicitudes (Dashboard)

1. Utilice su Nombre de Usuario de SIE y Contraseña para entrar a

https://prdesieprod.dde.pr/registro-admin

| Registro-Admin                                                                      |  |
|-------------------------------------------------------------------------------------|--|
| <b>Sign In</b><br>Ingrese su Usuario y Contraseña<br>para acceder al Registro-Admin |  |
| Usuario                                                                             |  |
| Contraseña<br>Contraseña                                                            |  |
| Entrar                                                                              |  |
|                                                                                     |  |
| DEPARTAMENTO DE<br>EDUCACIÓN                                                        |  |

2. En la página principal presione "**Dashboard**" y luego "**Registro**" y podrá ver el flujo de matrícula.

| Registro-Admin | Solicitudes Registro (2 | 021)      |                    |          |               | Ø Ŧ       |
|----------------|-------------------------|-----------|--------------------|----------|---------------|-----------|
| NAVEGACIÓN     | Confirmadas             | Si        | in Iniciar         | ×        | Nuevo Ingreso | Q         |
| r∧ Dashboard ∨ | 45,304                  | 2         | 58,659             |          | 13,113        |           |
| Registro       |                         |           |                    |          |               |           |
| u≣ Registro >  | FLUJO DE PRE-MATRICI    | JLA       |                    |          |               |           |
| I Reportes >   | 30000                   |           | Nuevo Ingreso Conf | lirmadas |               |           |
|                | 25000                   |           |                    |          |               |           |
|                | 20000                   |           |                    |          |               |           |
|                | 15000                   |           |                    |          |               |           |
|                | 10000                   |           |                    |          |               |           |
|                | 5000                    |           |                    |          |               |           |
|                |                         |           |                    |          |               |           |
|                | 17nov2019               | 18nov2019 | 19nov2019          |          | 20nov2019     | 21nov2019 |

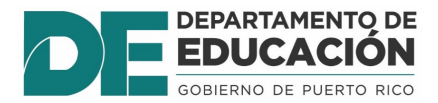

## Guía Registro Admin- Flujo de solicitudes (Dashboard)

3. Si usted tiene acceso de regional presione el botón 🗾 y luego elija Municipio y Escuela para ver las solicitudes por escuela.

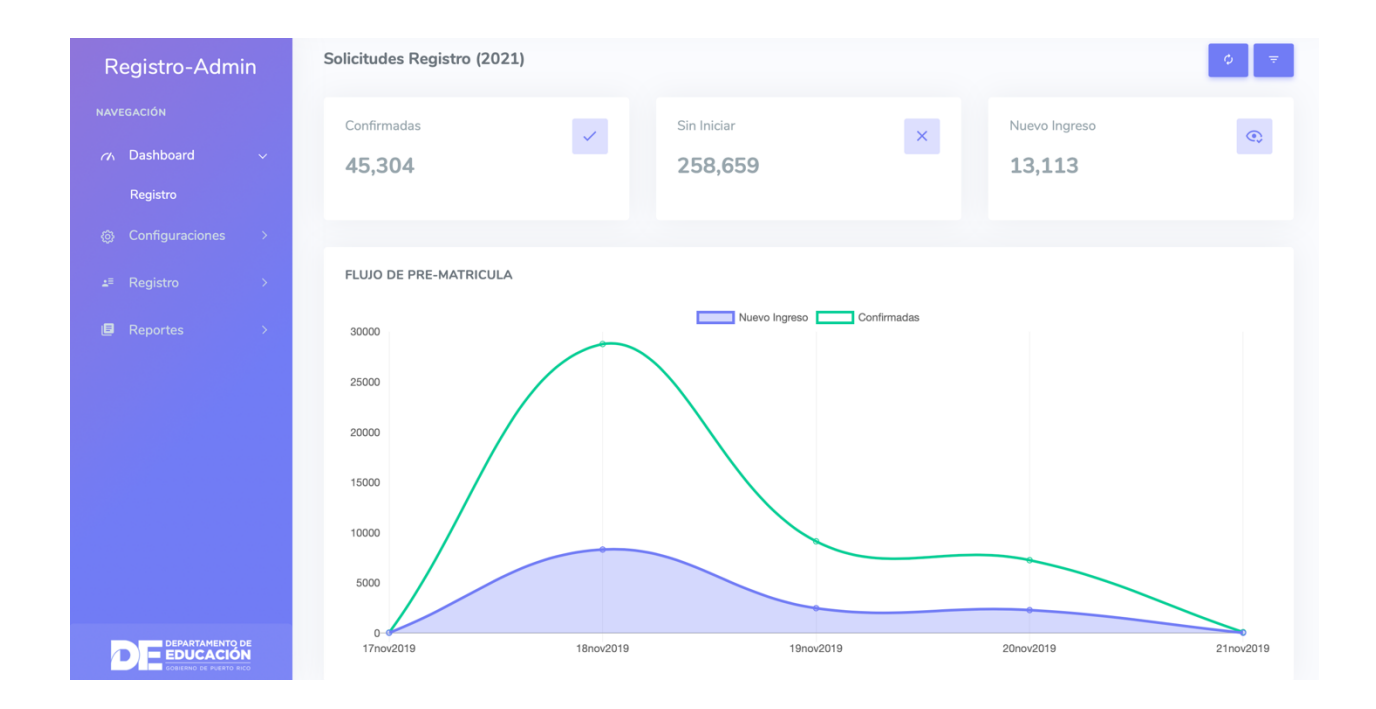

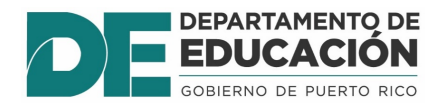

## Guía Registro Admin- Flujo de solicitudes (Dashboard)

- 4. En los recuadros señalados podrá ver la cantidad de su flujo de solicitudes. Deberá interpretarlo de la siguiente manera:
  - **Confirmadas:** Todo estudiante con matrícula activa que solicitó permanecer en la escuela.
  - **Sin Iniciar:** Todo estudiante con matrícula activa que no ha iniciado el proceso de solicitud. Esto incluye los grados que finalizan en las escuelas para que se le de seguimiento a completar las solicitudes.
  - Nuevo ingreso: (Nuevo ingreso en la escuela solicitada)
    - Estudiantes que no tienen matrícula activa y regresan al DEPR. (nuevos para el próximo año escolar)
    - Estudiantes nuevos para el próximo año escolar. (nuevos en el DEPR)
    - Estudiantes que cambiaron de escuela porque su grado finalizó en su escuela anterior (nuevos en la escuela solicitada).

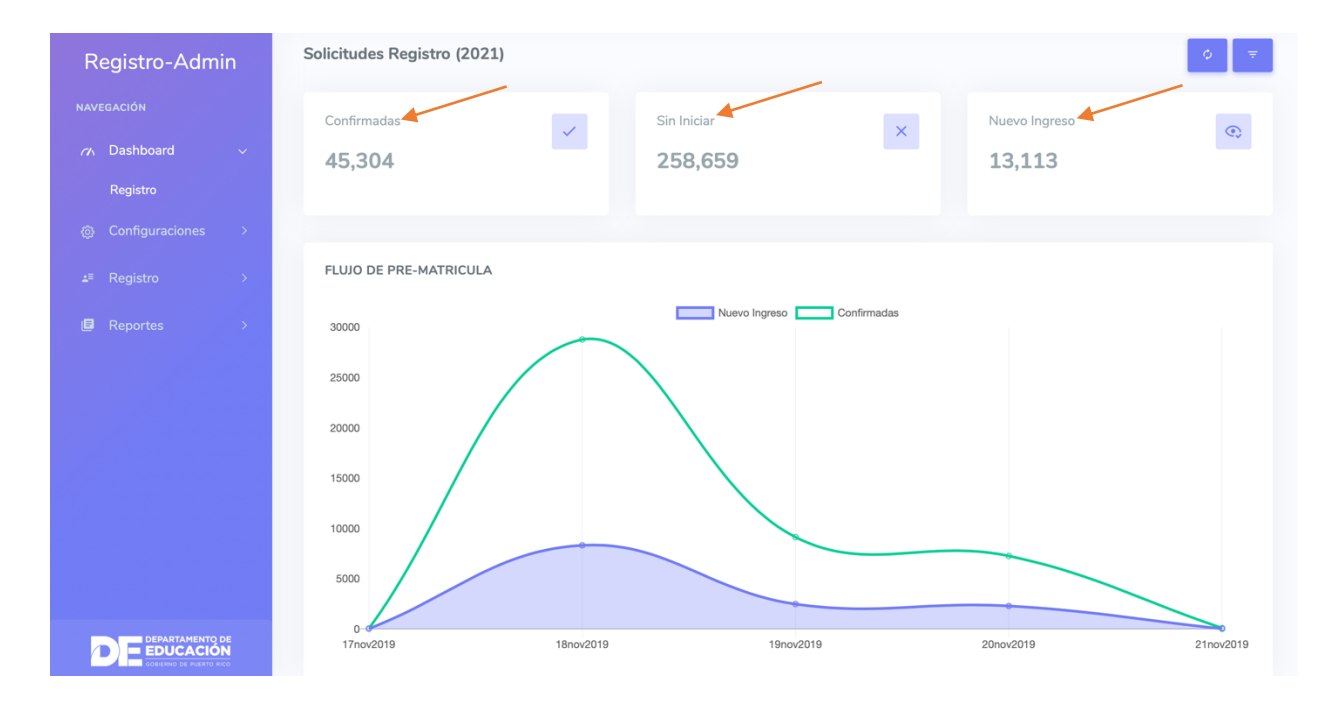

- Nuevo ingreso: El número del dashboard cuenta sólo los estudiantes que seleccionaron la escuela como primera opción. En el reporte aparecerán todos los estudiantes que seleccionaron la escuela y su orden de prioridad.
- Confirmados: El número del dashboard cuenta sólo los estudiantes que permanecer en la escuela.